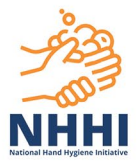

# Hand Hygiene Auditor Training

This guide provides instruction on how to enrol in and complete the Hand Hygiene Auditor training.

| Publish date | Version number | Update                                                                |
|--------------|----------------|-----------------------------------------------------------------------|
| 2 April 2024 | 2              | Added a section on how to contact your Hand Hygiene Auditor Educator. |

#### How to register a new profile?

If you have previously accessed the <u>National Hand Hygiene Initiative (NHHI) Learning</u> <u>Management System (LMS)</u>, you do not need to register a new profile. Please enter your details via the **Login** button or **Reset Password** button. If you believe you have an existing profile and are experiencing issues logging in, please submit a request for assistance using the <u>NHHI Help Desk</u> <u>Contact Form</u>.

If you have never registered a learner profile in the NHHI LMS, go to: <u>https://nhhi.southrock.com</u> and click **Register new profile** button on the login page.

| National Hand Hygiene Initiative (NHHI) Learning Management System (LMS)                                                                                                    |                        |  |  |
|----------------------------------------------------------------------------------------------------|------------------------|--|--|
| Welcome to the National Hand Hygiene Initiative (NHHI) Learning Management System (LMS).                                                                                                    | -                      |  |  |
| The NHHI LMS hosts a suite of online learning modules on hand hygiene and infection<br>prevention and control. These modules are suitable for healthcare workers, student<br>healthcare workers and for other industries where infection prevention and control is<br>important. | NHHI                   |  |  |
| What do you want to do today?                                                                                                    |                        |  |  |
| I have a NHHI LMS profile and want to log in                                                                                                    | 🔒 Login                |  |  |
| I have forgotten my password and need to reset it                                                                                                    | L Reset Password       |  |  |
| I want to set up a new NHHI LMS profile to do online training                                                                                                    | + Register new profile |  |  |
| I want to set up my organisation in the NHHI LMS                                                                                                    | Register Organisation  |  |  |
| I need help using the NHHI LMS                                                                                                    | Help                   |  |  |

Once registered:

- Login details are emailed to you
- You can enrol in any module in the system
- Modules can be completed an unlimited number of times
- Login can be used to save your progress and return and finish at another time
- You can access your certificate or complete further modules at any time.

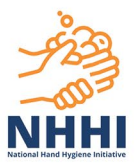

You must complete two prerequisite eLearning modules within 12 months before undertaking the *Hand Hygiene Auditor (HA) Training Pathway*:

- The Basics of Infection Prevention and Control module
- Hand hygiene for clinical healthcare workers OR Hand Hygiene for non-clinical healthcare workers module, depending on your staff category.

#### How to enrol in the prerequisite eLearning modules

To enrol in the Basics of Infection Prevention and Control module:

- 1. Log in to the <u>NHHI LMS</u>
- 2. Select the Click here for Basics of Infection Prevention and Control Orientation Module tile under the Online Learning Module Categories tab

|                                                                                                    | Q          | ~        | 5             | Help/Documents                                                                                                    | Nineteen, Learne         | er [learner19         |
|----------------------------------------------------------------------------------------------------|------------|----------|---------------|----------------------------------------------------------------------------------------------------|--------------------------|-----------------------|
| Your profile is linked to organisation: <b>Nexus6</b> -                                                                                                    | click      | here     | to cha        | nge your organisa                                                                                                    | tion.                    | G                     |
| Task List - incl. Expired, sorted by Date ↑                                                                                                    | :          | С        | online Le     | arning Module Categor                                                                                                    | ies                      |                       |
| You are currently not enrolled in a module. Please follow the direction                                                                                                    | ons        | 2        | Click         | here for Hand Hygiene                                                                                                    | Modules                  | $\overline{\bigcirc}$ |
| To enrol on a new module                                                                                                    |            | Уй<br>NH | Click         | here for Basics of Infect<br>Control Orientation Mod                                                                                                    | ction Prevention<br>Iule |                       |
| Select a module category from the Online Learning Module Categor<br>menu on the right of the screen. This will bring you to the modules for<br>that category and the options to enrol | ries<br>or | 6        | Click<br>Cont | here for Infection Prevention Prevention of the here for Infection of the here of the here | ention and<br>in modules |                       |

3. Click the Enrol button next to The Basics of Infection Prevention and Control module

| atalogue Global Curriculum                                                                                                    |                                                                                                    |                                                                            |
|----------------------------------------------------------------------------------------------------|----------------------------------------------------------------------------------------------------|----------------------------------------------------------------------------|
| rowse Category Section: Basics of Infection Prevention                                                                             | and Control Orientation Module                                                                                                    | <del>\</del>                                                               |
|                                                                                                    |                                                                                                    |                                                                            |
| Sort By 🗸                                                                                                    |                                                                                                    | 1 Record(s) Returned                                                       |
| his module provides a basic orientation and foundation on w<br>undational infection prevention and control training. This mo       | hich to build infection prevention and control knowledge. It is suitable<br>dule can be used as part of induction training, or as an annual updat | for all healthcare workers, as well as other individuals who require e.    |
| The Basics of Infection Prevention and Cont                                                                                        | rol                                                                                                    |                                                                            |
| Overview<br>This course aims to provide an overview of the key areas<br>invasive device use and management, antimicrobial resistar | of infection prevention and control, including preventing and contro<br>ice and stewardship, and staff health and safety.                         | Iling infections, standard precautions and transmission-based precautions, |
| Learning Outcomes<br>This package provides an overview of the key areas of infer                                                   | tion prevention and control that should be used as a starting point for                                                                           | on-going education of both clinical and non-clinical healthcare workers.   |
| Target Audience<br>Healthcare workers (clinical and non-clinical) and healthcare                                                   | students.                                                                                                    |                                                                            |
| Course Contact                                                                                                    | Vendor                                                                                                    |                                                                            |
| NHHI<br>02 9126 3511                                                                                                    | No information entered                                                                                                    |                                                                            |
| Booking Details                                                                                                    |                                                                                                    |                                                                            |
| The Basics of Infection Prevention and Control                                                                                     |                                                                                                    |                                                                            |
| Dates: 04-FEB-2022 09:00 AM to<br>31-JAN-2025 05:00 PM                                                                             |                                                                                                    | Session Contact:<br>NHHI<br>02 9126 3511                                   |
|                                                                                                    |                                                                                                    |                                                                            |

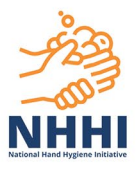

4. The milestones page of the module will load. Click the **Launch** or **Start Module Now** button when you are ready to start the module.

| Progress Resources Files                                                                                                    |                                                                            |             |        |            |     |
|----------------------------------------------------------------------------------------------------|----------------------------------------------------------------------------|-------------|--------|------------|-----|
| Milestones                                                                                                    |                                                                            |             |        |            |     |
| Course:                                                                                                    | [BASICS_INFECTION_CRTL] The Basics of Infection Prevention and Control     |             |        |            | (1  |
| Session:                                                                                                    | [BASICS_INFECTION_CRTL:002] The Basics of Infection Prevention and Control |             |        |            | ( C |
| Contact: NHHI<br>Ph: 02 0128 3511<br>Email: handhygiene@nhhi.safetyandquality.gov.au                                                                                                    |                                                                            |             |        |            |     |
| Status:                                                                                                    | Not Started                                                                |             |        |            | l   |
| Refresh Results                                                                                                    | Cancel Enrolment                                                           |             |        |            | C   |
| The Australian Commission on Safety and Quality in Health Care (the Commission) has a lead role in improving infection prevention and control in Australian Health service organisations. The Australian Guidelines for the Prevention and Control of Infection in Healthcare provides more detailed information on the principles of Infection prevention and control.<br>Health service organisations that are required to be assessed against the National Safety and Quality Health Service (NSCHS) Standards should refer to the Preventing and Controlling Infections Standard, which sets the framework for infection prevention and control in heatth service organisations. |                                                                            |             |        |            |     |
| Milestones                                                                                                    |                                                                            | Status      | Result | Actions    |     |
| 1 Introduction                                                                                                    |                                                                            | Not Started | N/A    | 🖸 Launch   |     |
| 2 Part 1: Basics of ir                                                                                                    | nfection prevention and control                                            | Not Started | N/A    | 🖸 Launch 🖉 |     |

You do not need to complete the entire module in one sitting. Once you are enrolled in the module, it will be listed on your **Task List** tab. To continue the module, select the module on your task list and click the **Launch** or **Start Module Now** button next to the in-progress section.

To enrol in the *Hand Hygiene for Clinical Healthcare Workers* or *Hand Hygiene for Non-clinical Healthcare Workers* module:

1. Select Click here for Hand Hygiene Modules tile under the Online Learning Module Categories tab

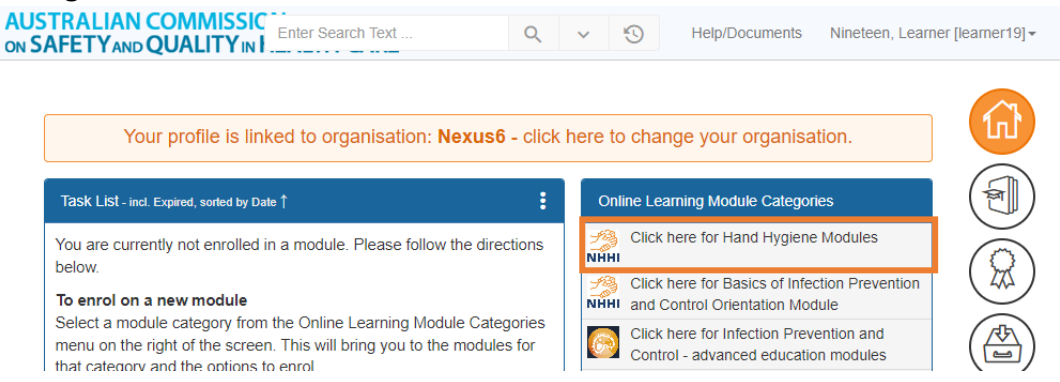

2. If you are a clinical healthcare worker, select the **Enrol** button next to *Hand hygiene for clinical healthcare workers* module

If you are a non-clinical healthcare worker, select the **Enrol** button next to *Hand Hygiene for non-clinical healthcare workers* module

| Course Contact                                         | Vendor                 |                                   |         |
|--------------------------------------------------------|------------------------|-----------------------------------|---------|
| NHHI                                                   | No information entered |                                   |         |
| Booking Details                                        |                        |                                   |         |
| Hand hygiene for clinical healthcare workers 🗿         |                        |                                   |         |
| Dates: 19-APR-2023 09:00 AM to<br>31-JAN-2025 05:00 PM |                        | Session Contact: hardiman, Lesley | 🔩 Enrol |
|                                                        |                        |                                   |         |

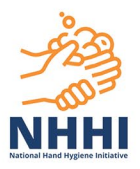

3. The milestones page of the module will load. Click the **Launch** or **Start Module Now** button when you are ready to start the module.

#### How to enrol in the Hand Hygiene Auditor (HA) Training Pathway

Once you have completed the two prerequisite modules, you must enrol in the *Hand Hygiene Auditor (HA) Training Pathway* to enable your <u>Hand Hygiene Compliance Application (HHCApp)</u> auditor profile creation after completing the pathway. The HHCApp is the web-based application for use by healthcare organisations to collect, review and report their hand hygiene compliance rates.

To enrol:

1. Select the Click here for Hand Hygiene Auditor and Hand Hygiene Auditor Educator training tile under the Online Learning Module Categories tab

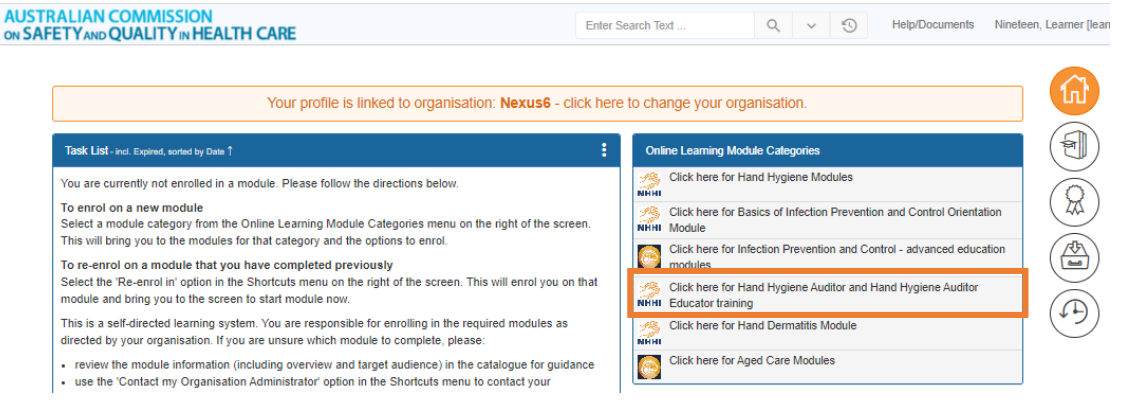

2. Select Hand Hygiene Auditor (HA) Training Pathway in the Catalogue tab

| Catalogue                                | Global Curriculum                                                                                                    |  |  |  |  |  |
|------------------------------------------|----------------------------------------------------------------------------------------------------|--|--|--|--|--|
| Browse Cate                              | Browse Category Section: Hand Hygiene Auditor and Hand Hygiene Auditor Educator training                                                                                                    |  |  |  |  |  |
| See below the<br>Hygiene Audit           | See below the training pathways for Hand Hygiene Auditors and Hand Hygiene Auditor Educators, annual revalidation assessment for Hand Hygiene Auditors and the lapsed training pathway for Hand Hygiene Auditor Educators. More information on the new hand hygiene auditor training pathways and revalidation requirements is available on our website and in the NHHI implementation guide. |  |  |  |  |  |
| Hand Hygien<br>Hand Hygie<br>Hand Hygien | ee Auditor (HA) Training Pathway Hand Hygiene Auditor Assessment Hand Hygiene Auditor eLearning module                                                                                                    |  |  |  |  |  |
| Hand Hygie                               | ene Auditor Educator (HAE) Training Pathway Hand Hygiene Auditor Educator Lapsed Training Pathway Hand Hygiene Auditor Educator eLearning module                                                                                                    |  |  |  |  |  |
| Old training r<br>Annual Aud             | modules ditor Validation Module Pre-Workshop Module                                                                                                    |  |  |  |  |  |

3. Click the Add to my Task List button on the top right corner of the Global Curriculum tab

| Catalogue                       | Global Curriculum                                                |                                                             |                      |  |  |  |
|---------------------------------|------------------------------------------------------------------|-------------------------------------------------------------|----------------------|--|--|--|
| Hand Hygien                     | Hand Hygiene Auditor (HA) Training Pathway [HA_TRAINING_PATHWAY] |                                                             |                      |  |  |  |
| Browse by G                     | lobal Curriculum » Hand                                          | Hygiene Auditor (HA) Training Pathway [HA_TRAINING_PATHWAY] | Add to my Task List  |  |  |  |
| This training p<br>Courses in C | athway is for healthcare v<br>urriculum:                         | orkers who wish to become a Hand Hygiene Auditor            |                      |  |  |  |
|                                 |                                                                  |                                                             | 3 Record(s) Returned |  |  |  |
| . В. на                         | B Hand Hypiene Auditor el earning module                         |                                                             |                      |  |  |  |

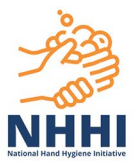

4. Click the **View** button next to Hand Hygiene Auditor eLearning module to start this module

| Current Courses Curriculum view                                                                        |                             |                    |                      |                 |             |        |        |
|----------------------------------------------------------------------------------------------------|-----------------------------|--------------------|----------------------|-----------------|-------------|--------|--------|
| rogress Against Curriculum                                                                             |                             |                    |                      |                 |             |        |        |
| Curriculun                                                                                             | Hand Hygiene Auditor (HA) T | raining Pathway    | [HA_TRAINING_PATH V  | ·               |             |        |        |
| Curriculum Name:                                                                                       | [HA_TRAINING_PATHWAY] Hand  | Hygiene Auditor (R | HA) Training Pathway |                 |             |        |        |
| Description: This training pathway is for healthcare workers who wish to become a Hand Hygiene Auditor |                             |                    |                      |                 |             |        |        |
| Status: In Progress                                                                                    |                             |                    |                      |                 |             |        |        |
| Туре:                                                                                                  | Global                      |                    |                      |                 |             |        |        |
|                                                                                                    |                             |                    |                      |                 |             |        |        |
| Course                                                                                                 |                             | Compulsory         | Due Date 😧           | Completion Date | Result      | Status | Action |
| 1 Hand Hygiene Auditor eLearning                                                                       | module                      | Yes                | 02-JUL-2023 05:00 PM |                 | Not Started | N/A    | View 🔿 |
| 2 Hand Hygiene Auditor Training P                                                                      | actical Skills              | Yes                | 31-MAY-2023 05:00 PM |                 | Not Started | N/A    | View 🌧 |

5. A pop-up message will ask if you have an existing <u>HHCApp</u> profile with other role(s), such as data entry or reporter

| NHHI-LMS <> HHCApp Profile Connection                                                                                                    | ×               |
|----------------------------------------------------------------------------------------------------|-----------------|
| Do you have an existing profile in the Hand Hygiene Compliance Application (HHCApp)?<br>If you are unsure, please contact the NHHI Help Desk before continuing with this training. |                 |
| IHA MODULE:0011 Hand Hydiana Auditar al carping modula                                                                                                    | No Contact NHHI |

a) Click No if you don't have a HHCApp profile. The following message will prompt you to nominate the organisation in the HHCApp where you will be collecting hand hygiene audit data on completion of the Hand Hygiene Auditor training. Follow the steps to find your organisation. If you cannot find your organisation, please contact your organisation's Infection Prevention and Control/Hand Hygiene lead before continuing your auditor training pathway

| NHHI-LMS <> HHCApp Profile Connection                                                                                                    |      |  |
|----------------------------------------------------------------------------------------------------|------|--|
| Please choose the Organisation for which you will conduct hand hygiene audits once you complete the Hand Hygiene Auditor training/revalidation assessment. An Auditor profile will be created/reinstated for you in the HHCApp on completion. | n    |  |
| We couldn't find a Organisation in HHCApp matching: Nexus6                                                                                                    |      |  |
| Please enter the name of the Organisation you belong to and click 'Search'.                                                                                                    |      |  |
| Organisation Name                                                                                                    |      |  |
| If you can not find your Organisation with this search, please close this message and contact the NHHI Help Desk before starting the training/assessment.                                                                                     |      |  |
| Close Sea                                                                                                    | arch |  |

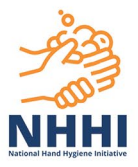

b) Click Yes if you have a HHCApp profile. Enter your correct (case sensitive) HHCApp username and/or registered email address in the NHHI LMS<>HHCApp Profile Connection pop-up message that appears and click Continue button.

| NHHI-LMS <> HHCApp Profile Connection                                                                                                    |          |  |  |
|----------------------------------------------------------------------------------------------------|----------|--|--|
| As part of the new revalidation requirements for Hand Hygiene Auditors, your NHHI LMS profile must be linked to your NHHI HHCApp profile.<br>To connect both profiles, please provide your HHCApp username below. |          |  |  |
| HHCApp Username                                                                                                    |          |  |  |
| HHCApp Email Address                                                                                                    |          |  |  |
|                                                                                                    | Continue |  |  |

The following message will display if your HHCApp profile has been found, and you can close the pop-up message:

| NHHI-LMS <> HHCApp Profile Connection                                                                                                    | ×   |
|----------------------------------------------------------------------------------------------------|-----|
| Thank you, we have found the profile with username: <b>auditor1</b> in the HHCApp. The next time you log into the HHCApp you will be ask to confirm this connection. | ed  |
| Ch                                                                                                    | ose |

If you encounter the error message below, click **OK** and confirm your correct HHCApp username and/or registered email address before repeating the previous steps. If you are unsure of your HHCApp profile details, contact your organisation's Infection Prevention and Control/Hand Hygiene lead or the <u>NHHI Help Desk</u> before continuing your auditor training pathway.

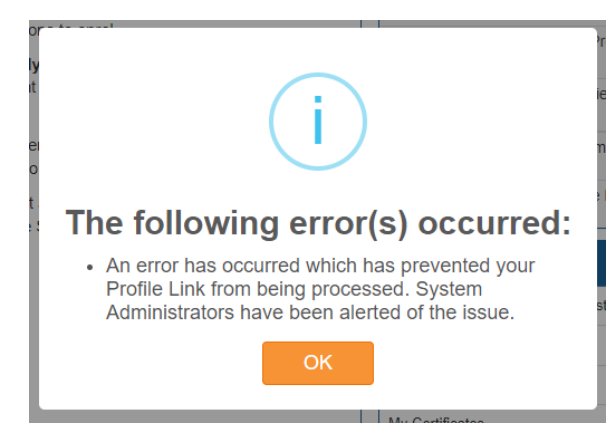

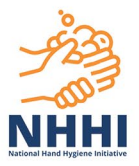

Then, log in to the HHCApp to review your NHHI LMS profile details in the HHCApp<>NHHI LMS profile connection pop-up message and select **Accept** button if the details are correct

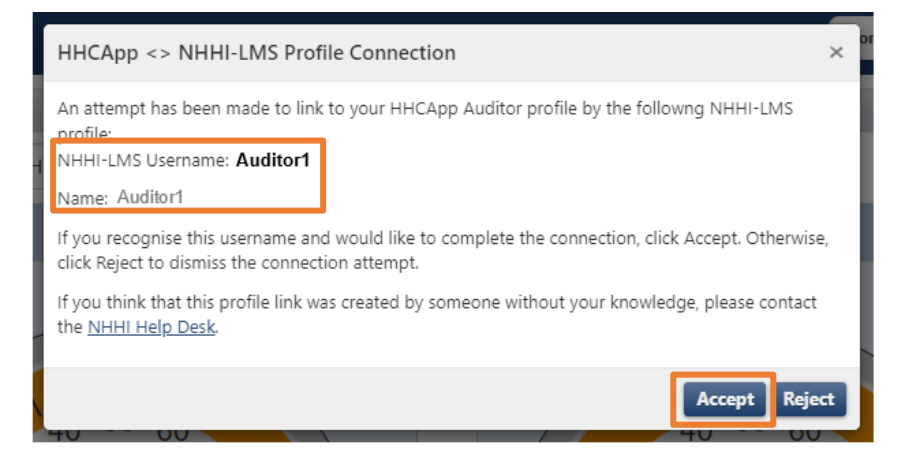

You will receive a message to confirm your two profiles have been linked. Click OK

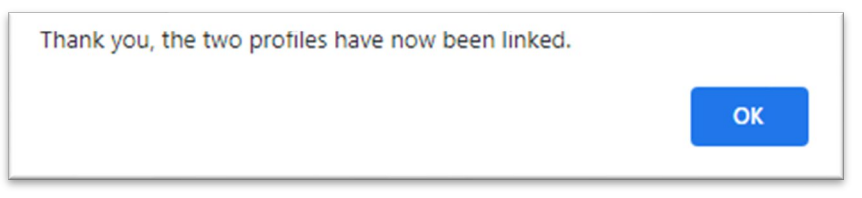

6. Once you have successfully linked/nominated your organisation, click the **Launch** button to start the *Hand Hygiene Auditor eLearning module*.

| Progress    | Resources          | Files                                                 |             |        |            |
|-------------|--------------------|-------------------------------------------------------|-------------|--------|------------|
| Milestones  |                    |                                                       |             |        |            |
| Course:     |                    | [HA_MODULE] Hand Hygiene Auditor eLearning module     |             |        |            |
| Session:    |                    | [HA_MODULE:001] Hand Hygiene Auditor eLearning module |             |        |            |
| Contact:    |                    | hardiman, Lesley                                      |             |        |            |
| Status:     |                    | In Progress                                           |             |        |            |
| Refresh F   | Results            |                                                       |             |        |            |
| Milestones  | 5                  |                                                       | Status      | Result | Actions    |
| 1 Hand Hy   | giene Auditor eLea | iming module                                          | In Progress | N/A    | Z Launch   |
| 2 Part 1: H | and hygiene auditi | ng                                                    | Not Started | N/A    | 🖾 Launch 🖉 |

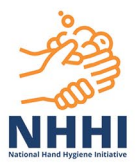

You do not need to complete the entire training pathway in one sitting. Once enrolled, it is listed on your Task List tab.

To continue the training pathway:

1. Click on the **Modules** under the **Hand Hygiene Auditor (HA) Training Pathway** to expand the list

| Your profile is linked to organisation: <b>Nexus6</b> - click here to change your organisation. |                                                                                 |  |  |  |  |  |
|-------------------------------------------------------------------------------------------------|---------------------------------------------------------------------------------|--|--|--|--|--|
| Task List - incl. Expired, sorted by Date 1                                                     | Online Learning Module Categories                                               |  |  |  |  |  |
| Hand Hygiene Auditor (HA) Training Pathway                                                      | Click here for Hand Hygiene Modules                                             |  |  |  |  |  |
| In Progress 10-OCT-2023 → 31-JAN-2025                                                           | Click here for Basics of Infection Prevention and Control                       |  |  |  |  |  |
| Modules                                                                                         | WHHI Orientation Module                                                         |  |  |  |  |  |
|                                                                                                 | Click here for Infection Prevention and Control -<br>advanced education modules |  |  |  |  |  |

2. Select the part that you would like to resume.

| Task L  | .ist - incl. E                        | Expired, sorted by Date 1                                                                               | :                                                    | Online Learning Module Categories                                                 |
|---------|---------------------------------------|----------------------------------------------------------------------------------------------------|------------------------------------------------------|-----------------------------------------------------------------------------------|
| ন্ধ-ন্ধ | Hand H                                | ygiene Auditor (HA) Training Pathway                                                                    | >                                                    | Click here for Hand Hygiene Modules                                               |
|         | In Progress 10-OCT-2023 → 31-JAN-2025 |                                                                                                    |                                                      | Click here for Basics of Infection Prevention and Control NHHI Orientation Module |
|         | Hand Hygiene Auditor eLearning module |                                                                                                    | >                                                    | Click here for Infection Prevention and Control -<br>advanced education modules   |
|         | -0                                    | Not Started 06-APR-2023 → 31-JAN-2025                                                                   | Click here for Hand Hygiene Auditor and Hand Hygiene |                                                                                   |
|         | ᠿ                                     | Hand Hygiene Auditor Assessment (Pathway) - (Trainee Auditors)<br>Not Started 07-JUN-2023 → 31-JAN-2025 | >                                                    | Click here for Hand Dermatitis Module                                             |
|         | <u>الجار</u>                          | Hand Hygiene Auditor Practical Skills Training Session - Class                                          | >                                                    | Click here for Aged Care Modules                                                  |
|         |                                       | Not Enrolled                                                                                            |                                                      | Shortcuts                                                                         |

To progress to the next part of the training pathway, you will need to complete the module and the evaluation survey. The feedback from these surveys will help improve the contents and usability of the online modules and training resources in the NHHI LMS.

#### How to enrol in a Hand Hygiene Auditor Practical Skills Training Session

After you complete the *Hand Hygiene Auditor eLearning module* and the evaluation survey, you can select and enrol in a *Hand Hygiene Auditor Practical Skills Training Session*.

1. In your Task List, click on the **Modules** under the **Hand Hygiene Auditor (HA) Training Pathway** to expand the list

| Task         | List - incl. Expired, sorted by Dats 1     | Î | Online Learning Module Categories                                               |
|--------------|--------------------------------------------|---|---------------------------------------------------------------------------------|
| ম্ব-ম<br>ম-ম | Hand Hygiene Auditor (HA) Training Pathway |   | Click here for Hand Hygiene Modules                                             |
|              | Modules                                    |   | Click here for Basics of Infection Prevention and Control Orientation           |
|              |                                            |   | Click here for Infection Prevention and Control - advanced education<br>modules |

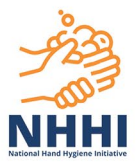

2. Select Hand Hygiene Auditor Practical Skills Training Session - Class

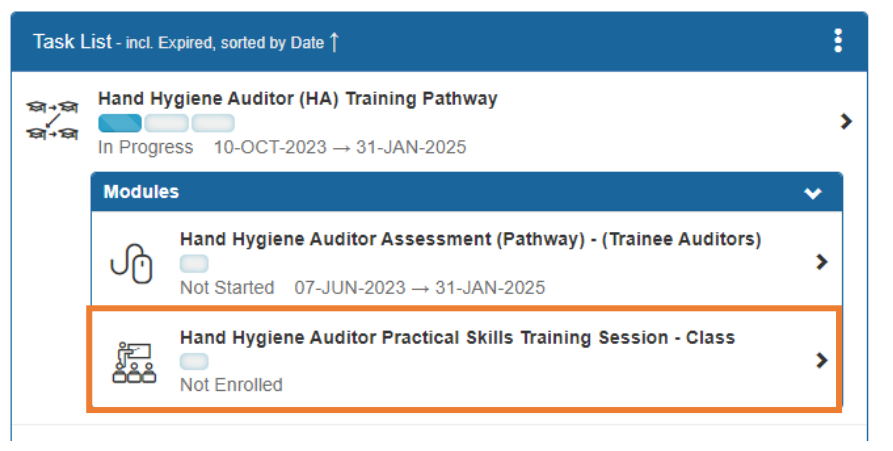

3. Training sessions for enrolment are listed on the Calendar. You can click on the month above the Calendar to find future training sessions

| Current Courses                                                                                                    | Curriculum View |           |          |        |          |        |  |  |  |
|----------------------------------------------------------------------------------------------------|-----------------|-----------|----------|--------|----------|--------|--|--|--|
| Enrolling into Hand Hygiene Auditor Training Practical Skills [HA_AUDITOR_CLASS]                                                                                                    |                 |           |          |        |          |        |  |  |  |
| May 2023 You have selected to Enrol into Hand Hygiene Auditor Training Practical Skills. Please choose a suitable Session from the Calendar below. To see a Session's details click on the link in the calendar. To enrol in the Session click the link in the Session pop-up:  (April 2023 |                 |           |          |        |          |        |  |  |  |
| Monday                                                                                                    | Tuesday         | Wednesday | Thursday | Friday | Saturday | Sunday |  |  |  |
| 1                                                                                                    | 2               | 3         |          | 5      | 6        | 7      |  |  |  |

4. You can search for a training session by entering the name of a Hand Hygiene Auditor Educator (HAE) or the venue for the training session and clicking **Refresh** button

| Current Modules                                                                                  | Curriculum View |                 |           |            |  |  |  |  |
|--------------------------------------------------------------------------------------------------|-----------------|-----------------|-----------|------------|--|--|--|--|
| Enrolling into Hand Hygiene Auditor Practical Skills Training Session - Class [HA_AUDITOR_CLASS] |                 |                 |           |            |  |  |  |  |
|                                                                                                  |                 |                 |           |            |  |  |  |  |
|                                                                                                  | HAE(s)          | Select HAE(s)   | Clear All | Select All |  |  |  |  |
|                                                                                                  | Venue(s)        | Select Venue(s) | Clear All | Select All |  |  |  |  |
|                                                                                                  |                 | Refresh         |           |            |  |  |  |  |

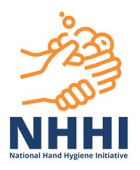

5. Clicking on a date of a month will display details for all training sessions that are available on that date

| Monday                                                              | Tuesday                                                        | Wednesday | Thursday | Friday | Saturday | Sunday |
|---------------------------------------------------------------------|----------------------------------------------------------------|-----------|----------|--------|----------|--------|
|                                                                     |                                                                |           |          |        |          | 1      |
| 2                                                                   | 3                                                              |           | 5        | 6      | 7        | 8      |
|                                                                     | 10                                                             | 11        | 12       | 13     | 14       | 15     |
| 16                                                                  | 05:00 - Hand Hyglene Auditor<br>Pract<br>Click for more info   | 18        | 19       | 20     | 21       | 22     |
| 10:00 - Hand Hyglene Auditor<br>Practi<br>23<br>Click for more info | 09-00 - Halid Hygiene Additor<br>Practi<br>Click for more info | 25        | 26       | 27     | 28       | 29     |

6. Clicking on a training session on the Calendar will display the details of the training session in a pop-up dialog

| e selected to Enrol in<br>ndar. To enrol in the S | nto Hand Hygiene Auditor<br>Session click the link in the S | Training Practical Skills . Plea<br>Session pop-up:                                     | May 2023<br>ise choose a suitable Ses | sion from the Calendar be | low. To see a Session's del | tails click on the I |
|---------------------------------------------------|-------------------------------------------------------------|-----------------------------------------------------------------------------------------|---------------------------------------|---------------------------|-----------------------------|----------------------|
| 2023<br>Monday                                    | Tuesday                                                     | Wednesday                                                                               | Thursday                              | Friday                    | Saturday                    | Jun<br>Sunday        |
| 1                                                 | 2                                                           | 3                                                                                       |                                       | 5                         | 6                           | 7                    |
|                                                   |                                                             | 10                                                                                      | 11                                    | 12                        | 13                          | 14                   |
| 15                                                | 16                                                          | 17                                                                                      | 18                                    | 19                        | 20                          | 21                   |
| 22                                                | 23                                                          | Hand Hygiene Auditor<br>Practical Skills (Face b<br>by Educator1<br>09:00 AM - 01:00 PM | Training<br>o Face) Run               |                           | 27                          | 28                   |

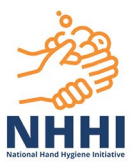

7. Once you find an appropriate training session, click on the title of the training session in the popup dialog to enrol. A **Progress** tab will be displayed after you are successfully enrolled in the training session.

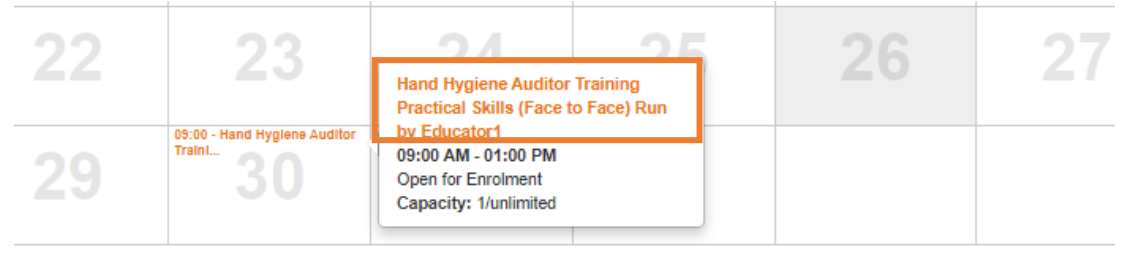

The training session is subject to offer by HAEs in the NHHI LMS. If you cannot find a suitable session, please log in to the NHHI LMS regularly to check if any new sessions have been added. Alternatively, you can contact your local infection prevention and control/hand hygiene lead to check if any HAEs from your region or organisation can offer this training session.

To change your enrolment, click on the **Cancel Enrolment** button on the **Progress** tab to cancel and repeat the steps to enrol in another training session.

| Progress   | Resource                                                   | es Files                                                                                                   |                           |                             |                   |        |         |  |
|------------|------------------------------------------------------------|----------------------------------------------------------------------------------------------------|---------------------------|-----------------------------|-------------------|--------|---------|--|
| Milestones |                                                            |                                                                                                    |                           |                             |                   |        |         |  |
| Module:    | [HA_AUI                                                    | DITOR_CLASS_VIF                                                                                            | TUAL] Hand Hygiene Audito | r Practical Skills Training | Session - Virtual |        |         |  |
| Session:   | [HA_AU                                                     | [HA_AUDITOR_CLASS_VIRTUAL:047] Hand Hygiene Auditor Practical Skills Training Session - Virtual - HAE test |                           |                             |                   |        |         |  |
| Contact:   | NHHI                                                       | NHHI                                                                                                    |                           |                             |                   |        |         |  |
| Status:    | Not Star                                                   | Not Started                                                                                                |                           |                             |                   |        |         |  |
| Refresh R  | esults                                                     | Cancel Enrolment                                                                                           | ]                         |                             |                   |        |         |  |
| Milestones |                                                            |                                                                                                    |                           |                             | Status            | Result | Actions |  |
| 1 Hand Hy  | 1 Hand Hygiene Auditor Training Practical Skills (Virtual) |                                                                                                    |                           | Not Started                 | N/A               | e      |         |  |
|            |                                                            |                                                                                                    |                           |                             |                   |        |         |  |
|            |                                                            |                                                                                                    |                           |                             |                   |        |         |  |

#### How to join a virtual class

If you enrolled in a virtual class, you could join the class by following these steps:

1. Log in to the NHHI LMS

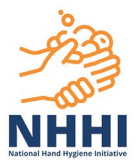

2. Select Hand Hygiene Auditor Practical Skills Training Session in your Task List

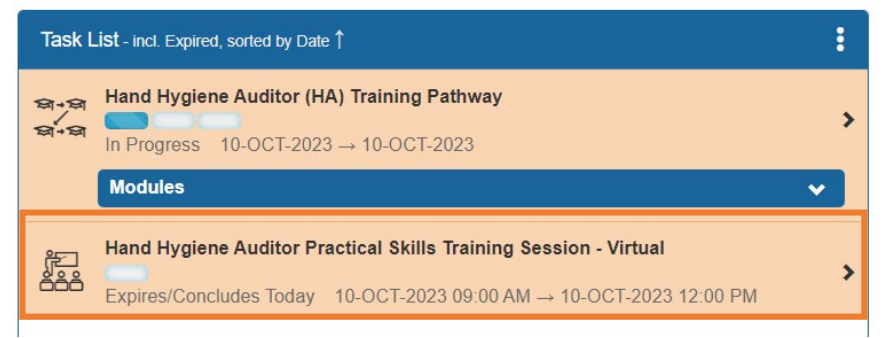

3. A Join Class/Meeting button will appear when the class is on. Select this button to join.

| Progress                                                                                                    | Resources Files                                                                                            |                                        |        |                    |  |  |  |  |
|----------------------------------------------------------------------------------------------------|----------------------------------------------------------------------------------------------------|----------------------------------------|--------|--------------------|--|--|--|--|
| /ilestones                                                                                                    |                                                                                                    |                                        |        |                    |  |  |  |  |
| Module:                                                                                                    | [HA_AUDITOR_CLASS_VIRTUAL] Hand Hygiene Auditor Pract                                                      | ical Skills Training Session - Virtual |        |                    |  |  |  |  |
| Session:                                                                                                    | [HA_AUDITOR_CLASS_VIRTUAL:047] Hand Hygiene Auditor Practical Skills Training Session - Virtual - HAE test |                                        |        |                    |  |  |  |  |
| Contact:                                                                                                    | NHHI                                                                                                    | NHH                                    |        |                    |  |  |  |  |
| Status:                                                                                                    | Not Started                                                                                                |                                        |        |                    |  |  |  |  |
| Refresh R                                                                                                    | Cancel Enrolment                                                                                           |                                        |        |                    |  |  |  |  |
| Milestones                                                                                                    |                                                                                                    | Status                                 | Result | Actions            |  |  |  |  |
| 1 Hand Hygiene Auditor Training Practical Skills (Virtual)<br>Date/Times: 10-OCT-2023 09:00 AM to 10-OCT-2023 12:00 PM |                                                                                                    | Not Started                            | N/A    | Join Class/Meeting |  |  |  |  |
|                                                                                                    |                                                                                                    |                                        |        |                    |  |  |  |  |

If you need a password to join the class, select the name of training session.

| Refresh Results Cancel Enrolment                                                                                     |             |        |                      |
|----------------------------------------------------------------------------------------------------|-------------|--------|----------------------|
| Milestones                                                                                                    | Status      | Result | Actions              |
| Hand Hygiene Auditor Training Practical Skills (Virtual)<br>Date/Times: 10-OCT-2023 09:00 AM to 10-OCT-2023 12:00 PM | Not Started | N/A    | 💂 Join Class/Meeting |

You will find the information that your HAE provided in the instructions section.

If you cannot join the class, please contact your HAE using the <u>HAE Help</u> function.

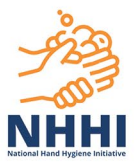

#### How to complete a Hand Hygiene Auditor Assessment

If you are enrolled in the *Hand Hygiene Auditor (HA) Training Pathway*, the *Hand Hygiene Auditor Assessment* will be listed under the **Modules** on your Task List. You can start the assessment once the *Hand Hygiene Auditor Practical Skills Training Session* has been marked as completed by your HAE.

1. In your Task List, click on the **Modules** under the **Hand Hygiene Auditor (HA) Training Pathway** to expand the list

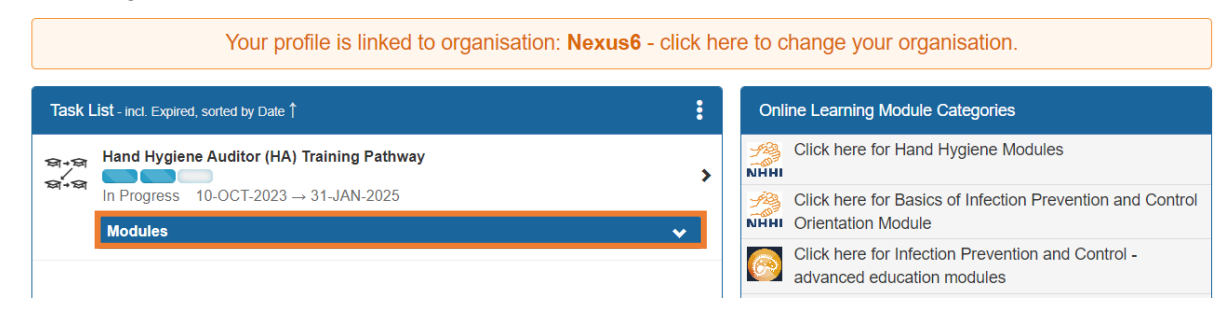

#### 2. Click Hand Hygiene Auditor Assessment to start.

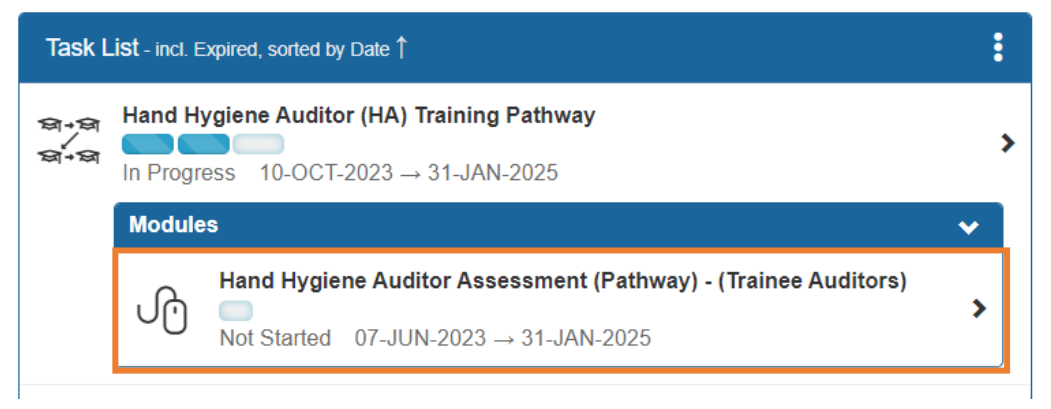

If the *Hand Hygiene Auditor Practical Skills Training Session* is not marked as "Completed", it means your training session has not been completed by your HAE. You should log back in later or <u>contact your HAE</u>.

Before attempting the assessment, please see <u>NHHI LMS: How to Complete the Hand Hygiene</u> <u>Auditor Assessment – Learner Guide</u>.

This assessment is the last part of the Hand Hygiene Auditor training pathway. You must complete an evaluation survey after completing the assessment.

To complete the evaluation survey:

- 1. Select the Hand Hygiene Auditor Assessment under the Hand Hygiene Auditor (HA) Training Pathway on your task list
- 2. Select the **Launch** button next to the Evaluation

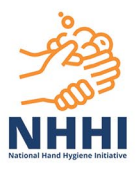

3. Complete all four questions and click the **Submit Evaluation**.

Once you pass the assessment and complete the evaluation survey, a new HHCApp auditor profile will be created if you don't have an existing HHCApp profile. A pop-up screen will show your new login details for the <u>HHCApp</u> where you can collect and report hand hygiene audit data for your organisation. If you have an existing HHCApp profile for other role(s), an auditor role will be added to your existing HHCApp profile. This information will also be sent via email, along with your certificate. Your Organisation Administrator(s) in the NHHI LMS will also be notified.

If you do not receive your HHCApp profile details, please check if you have enrolled in the <u>Hand</u> <u>Hygiene Auditor (HA) Training Pathway</u>.

#### How to contact your HAE

Once enrolled in a training session, you can post questions to your HAE in the **Question List** screen. The **Question List** also allows you to view questions you posted before. If you receive any email regarding your training session, please do not reply directly to the email. Instead, contact your HAE using the following HAE Help function.

To go to the Question List

1. Select **Hand Hygiene Auditor Practical Skills Training Session** in your Task List. If the training session is not in your Task List, select the *Hand Hygiene Auditor (HA) Training Pathway* and click the **View** button next to the *Hand Hygiene Auditor Practical Skills Training Session* 

| Current Modules Curriculum View                   |                                                                                                    |                                                                                                    |                                                                                                    |                                                                                                    |                                                            |                                      |                 |
|---------------------------------------------------|----------------------------------------------------------------------------------------------------|----------------------------------------------------------------------------------------------------|----------------------------------------------------------------------------------------------------|----------------------------------------------------------------------------------------------------|------------------------------------------------------------|--------------------------------------|-----------------|
| rogress Against Curriculum                        |                                                                                                    |                                                                                                    |                                                                                                    |                                                                                                    |                                                            |                                      |                 |
| Curriculum                                        | Hand Hygiene Auditor (HA) T                                                                                                    | raining Pathwa                                                                                                    | y [HA_TRAINING_PATH                                                                                                    | ~                                                                                                    |                                                            |                                      |                 |
| Curriculum Name:                                  | [HA_TRAINING_PATHWAY] Hand                                                                                                    | Hygiene Auditor                                                                                                    | (HA) Training Pathway                                                                                                    |                                                                                                    |                                                            |                                      |                 |
| Description:                                      | The Hand Hygiene Auditor (HA) Tra<br>The HA Training Pathway is not for<br>You must complete the two prerequ<br>• The Basics of Infection Prev<br>• Hand Hygiene for Clinical H<br>After completing this training pathw<br>will be automatically created.<br>For more information, please see th | aining Pathway is<br>existing auditors<br>uisite modules wi<br>ention and Conti<br>ealthcare Worke<br>ay, the learner w<br>he Hand Hygien | s for healthcare workers wi<br>s or lapsed auditors.<br>thin 12 months before enr<br>rol<br>rs OR Hand Hygiene for N<br>ill become a valid HA and<br>e Auditor Training Pathw | ho wish to become a H<br>olling in this training pa<br>on-clinical Healthcare<br>a Hand Hygiene Audit<br>ray User Guide. | land Hygiene<br>athway:<br><i>Workers.</i><br>or Complianc | Auditor.<br>e Application (HHCApp) a | auditor profile |
| Status:                                           | In Progress                                                                                                    |                                                                                                    |                                                                                                    |                                                                                                    |                                                            |                                      |                 |
| Туре:                                             | Global                                                                                                    |                                                                                                    |                                                                                                    |                                                                                                    |                                                            |                                      |                 |
|                                                   |                                                                                                    |                                                                                                    |                                                                                                    |                                                                                                    |                                                            |                                      |                 |
| Module                                            |                                                                                                    | Compulsory                                                                                                    | Due Date 😡                                                                                                    | Completion Date                                                                                                    | Result                                                     | Status                               | Action          |
| 1 Hand Hygiene Auditor eLearning                  | module                                                                                                    | Yes                                                                                                    | 31-JAN-2025                                                                                                    | 22-JAN-2024                                                                                                    | Attended                                                   | Completed                            | View 🗲          |
| 2 දීළු Hand Hygiene Auditor Practical S<br>රිර්ර් | kills Training Session - Virtual                                                                                                    | Yes                                                                                                    | 24-JAN-2024 12:00 PM                                                                                                    |                                                                                                    | No Result                                                  | Not Started                          | View 🔶          |
| 3 Hand Hygiene Auditor Assessmen                  | nt (Pathway) - (Trainee Auditors)                                                                                                    | Yes                                                                                                    |                                                                                                    |                                                                                                    |                                                            | No Sessions Available                |                 |
|                                                   |                                                                                                    |                                                                                                    |                                                                                                    |                                                                                                    |                                                            |                                      |                 |

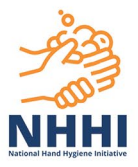

#### 2. Select the HAE Help icon to go to the Question List screen

| Progress                                          | lesources Files                                                                                                    |                                 |        |          |
|---------------------------------------------------|----------------------------------------------------------------------------------------------------|---------------------------------|--------|----------|
| Ailestones                                        |                                                                                                    |                                 |        |          |
| Module:                                           | [HA_AUDITOR_CLASS] Hand Hygiene Auditor Practical Skills                                                                  | Training Session - Class        |        |          |
| Session:                                          | [HA_AUDITOR_CLASS:125] Hand Hygiene Auditor Practical S                                                                   | Skills Training Session - Class |        |          |
| Contact:                                          | NHHI                                                                                                    |                                 |        |          |
| Status:                                           | Not Started                                                                                                    |                                 |        | HAE Help |
| Refresh Resul                                     | Cancel Enrolment                                                                                                    |                                 |        |          |
| Milestones                                        |                                                                                                    | Status                          | Result | Actions  |
| 1 Hand Hygien<br>Date/Times: 01<br>Location: Conf | e Auditor Training Practical Skills (Face to Face)<br>1-DEC-2023 09:00 AM to 01-DEC-2023 05:00 PM<br>ference Meeting Room | Not Started                     | N/A    | e        |
|                                                   |                                                                                                    |                                 |        |          |

3. Click the **Post New Question** button to submit a new question

| Question List                | Question Details HAEs                                                          |                                                  |             | (1 |
|------------------------------|--------------------------------------------------------------------------------|--------------------------------------------------|-------------|----|
| Question List                |                                                                                |                                                  |             |    |
| Module:                      | [HA_AUDITOR_CLASS] Hand Hygiene Auditor Practic                                | al Skills Training Session - Class               |             |    |
| Session:                     | [HA_AUDITOR_CLASS:125] Hand Hygiene Auditor Pra                                | actical Skills Training Session - Class          |             |    |
| Contact:                     | NHHI                                                                           |                                                  |             |    |
| Status:                      | Not Started                                                                    |                                                  |             |    |
| Post New Qu<br>These are the | Click 'Post New Que estion questions you have asked previously. Click on a que | estion' to ask HAE a question about this Module. |             | (1 |
| Status                       | Question                                                                       | Created Date                                     | Answer Date |    |
| 1 Not Rep                    | lied How long is the course?                                                   | 30-NOV-2023 04:08 PM                             |             |    |
|                              |                                                                                |                                                  |             |    |

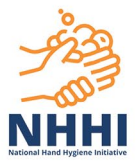

4. Tick the **Notify By Email** option if you want to be notified by email when your HAE responds to your question. Enter your question in the *Question Text* field and click the **Post Question** button.

| Details                                               |                            |
|-------------------------------------------------------|----------------------------|
| Post New Question                                     |                            |
| Enter the details of your Question and then click the | Post Question button below |
| Question (* Indicates a required field)               |                            |
| Notify By Email                                       |                            |
| Learner Email                                         | jpink@test.com             |
| Learner Phone                                         |                            |
| Question Text *                                       |                            |
| Post Question                                         |                            |

Your HAE will be notified by email after you post a question.

Once your HAE responds to your question, their answer will be displayed in your Task List and in the **Question List** screen.

|                     | Your profile is linked to org                                                                                         | ganisation: <b>Nexus6 -</b> click here to cl                                      | hange your organisation.                                                  |          |
|---------------------|----------------------------------------------------------------------------------------------------|-----------------------------------------------------------------------------------|---------------------------------------------------------------------------|----------|
| Task List - i       | incl. Expired, sorted by Date 1                                                                                       | : 0                                                                               | nline Learning Module Categories                                          |          |
| √ [Ha<br>O ses      | nd Hygiene Auditor Practical Skills Training Session - Virtual] I<br>ssion. Can I enrol in another session?           | am not able to attend this trainin ;                                              | Click here for Hand Hygiene Modules                                       |          |
| Nev Nev             | v Reply 05-JAN-2024 01:50 PM → 05-JAN-2024 01:52 PM                                                                   | 1 1 1 1 1 1 1 1 1 1 1 1 1 1 1 1 1 1 1                                             | Click here for Basics of Infection Prevention and Control Or<br>II Module | ientatio |
| Har                 | nd Hygiene Auditor Practical Skills Training Session - Virtual<br>Started 15-JAN-2024 09:00 AM → 15-JAN-2024 12:00 PM | > 6                                                                               | Click here for Infection Prevention and Control - advanced e modules      | educati  |
|                     |                                                                                                    |                                                                                   | Click here for Hand Hygiene Auditor and Hand Hygiene Aud                  | ditor    |
| Module:             | [HA_AUDITOR_CLASS_VIRTUAL] Hand Hygiene Auditor Practical Skills Train                                                | ning Session - Virtual<br>Traininn Session - Virtual - Alice Spring Hospital - NT |                                                                           |          |
| Session:            | [HA_AUDITOR_CLASS_VIRTUAL:031] Hand Hygiene Auditor Practical Skills                                                  | Training Session - Virtual - Alice Spring Hospital - NT                           |                                                                           |          |
| Contact:<br>Status: | NHHI<br>Not Started                                                                                                   |                                                                                   |                                                                           |          |
|                     | Click 'Post New Questi                                                                                                | on' to ask HAE a question about this Module.                                      |                                                                           |          |
| Post New G          | Question                                                                                                    |                                                                                   |                                                                           |          |
| These are the       | e questions you have asked previously. Click on a question to view its details                                        |                                                                                   |                                                                           |          |
| Status              | s Question                                                                                                    | Created Date                                                                      | Answer Date                                                               |          |
|                     |                                                                                                    |                                                                                   |                                                                           |          |

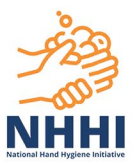

#### Hand Hygiene Assessment for your annual revalidation

The NHHI LMS will automatically enrol you in the *Hand Hygiene Auditor Assessment* when you are due for your <u>annual revalidation</u>. The assessment will be listed on your Task List.

If it is not in the Task List, you can enrol in the *Hand Hygiene Auditor Assessment* by following these steps:

- 1. Log in to the <u>NHHI LMS</u>
- 2. Select the Click here for Hand Hygiene Auditor and Hand Hygiene Auditor Educator training tile under the Online Learning Module Categories

| AUSTRALIAN COMMISSION<br>on SAFETY and QUALITY IN HEALTH CARE                                                                                                    | Enter Search Text Q V S Help/Documents Nineteen, Learner [lear                 |
|----------------------------------------------------------------------------------------------------|--------------------------------------------------------------------------------|
| Your profile is linked to organisation: Nex                                                                                                    | lexus6 - click here to change your organisation.                               |
| Task List - incl. Expired, sorted by Date 1                                                                                                    | Online Learning Module Categories                                              |
| You are currently not enrolled in a module. Please follow the directions below.                                                                                                    | Click here for Hand Hygiene Modules                                            |
| To enrol on a new module<br>Select a module category from the Online Learning Module Categories menu on the right o<br>This will bring work to the modules for that category and the online to enrol         | ht of the screen.                                                              |
| To re-enrol on a module that you have completed previously                                                                                                    | Click here for Infection Prevention and Control - advanced education           |
| Select the 'Re-enrol in' option in the Shortcuts menu on the right of the screen. This will enr<br>module and bring you to the screen to start module now.                                                   | enrol you on that Click here for Hand Hygiene Auditor and Hand Hygiene Auditor |
| This is a self-directed learning system. You are responsible for enrolling in the required mod<br>directed by your organisation. If you are unsure which module to complete, please:                         | modules as                                                                     |
| <ul> <li>review the module information (including overview and target audience) in the catalogue</li> <li>use the 'Contact my Organisation Administrator' option in the Shortcuts menu to contact</li> </ul> | gue for guidance Circk here for Aged Care Modules                              |

3. Select Hand Hygiene Auditor Assessment on the Catalogue tab

| Catalogue                                                                                                    | Global Curriculum                                                                                                    |                                                                                                    |                                                                                                    |  |
|----------------------------------------------------------------------------------------------------|----------------------------------------------------------------------------------------------------|----------------------------------------------------------------------------------------------------|----------------------------------------------------------------------------------------------------|--|
| Browse Category Section: Hand Hygiene Auditor and Hand Hygiene Auditor Educator training                                                                  |                                                                                                    |                                                                                                    |                                                                                                    |  |
| See below the<br>Hygiene Audito                                                                                                    | e training pathways for Hand Hygiene Auditors and Hand Hygien<br>tor Educators. More information on the <mark>new hand hygiene audi</mark> | e Auditor Educators, annual revalidation assessment for<br>tor training pathways and revalidation requirements i | Hand Hygiene Auditors and the lapsed training pathway for Hand<br>s available on our website and in the NHHI implementation guide. |  |
| Auditor<br>Hand Hygie                                                                                                    | ene Auditor (HA) Training Pathway Hand Hygiene Audi                                                                                        | tor Assessment Hand Hygiene Auditor eLearnin                                                                     | ng module                                                                                                    |  |
| Auditor Educ                                                                                                    | cator                                                                                                    |                                                                                                    |                                                                                                    |  |
| Hand Hygiene Auditor Educator (HAE) Training Pathway Hand Hygiene Auditor Educator Lapsed Training Pathway Hand Hygiene Auditor Educator eLearning module |                                                                                                    |                                                                                                    | Hand Hygiene Auditor Educator eLearning module                                                                                     |  |

4. Click the Enrol button next to Hand Hygiene Auditor Assessment.

| ning Pathway to confirm you have the requisite skills to audit hand<br>ession.<br>ors and Hand Hygiene Auditor Educators must pass this assessmer | hygiene practice accurately. You must complete this assessment within<br>it each year in the NHHI LMS.                                                                                                    |
|----------------------------------------------------------------------------------------------------|----------------------------------------------------------------------------------------------------|
| ting HAs and Hand Hygiene Auditor Educators (HAEs).                                                                                               |                                                                                                    |
| Vendor                                                                                                    |                                                                                                    |
| No information entered                                                                                                    |                                                                                                    |
|                                                                                                    |                                                                                                    |
|                                                                                                    |                                                                                                    |
|                                                                                                    | Session Contact: hardiman, Lesley                                                                                                    |
|                                                                                                    | ning Pathway to confirm you have the requisite skills to audit hand<br>ession.<br>ors and Hand Hygiene Auditor Educators must pass this assessmer<br>ing HAs and Hand Hygiene Auditor Educators (HAEs).<br>Vendor<br>No information entered |

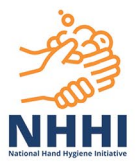

#### **More information**

For more information on the new hand hygiene auditor training pathways, please visit: <u>http://safetyandquality.gov.au/NHHI-auditor-training</u>

You can also contact the NHHI Help Desk by email: handhygiene@nhhi.safetyandquality.gov.au

#### safetyandquality.gov.au

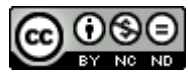

 $\ensuremath{\mathbb{C}}$  Australian Commission on Safety and Quality in Health Care 2024